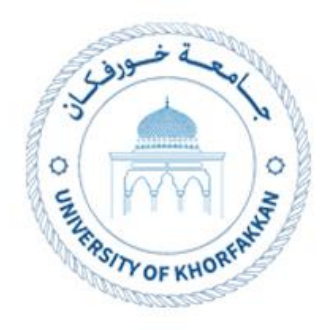

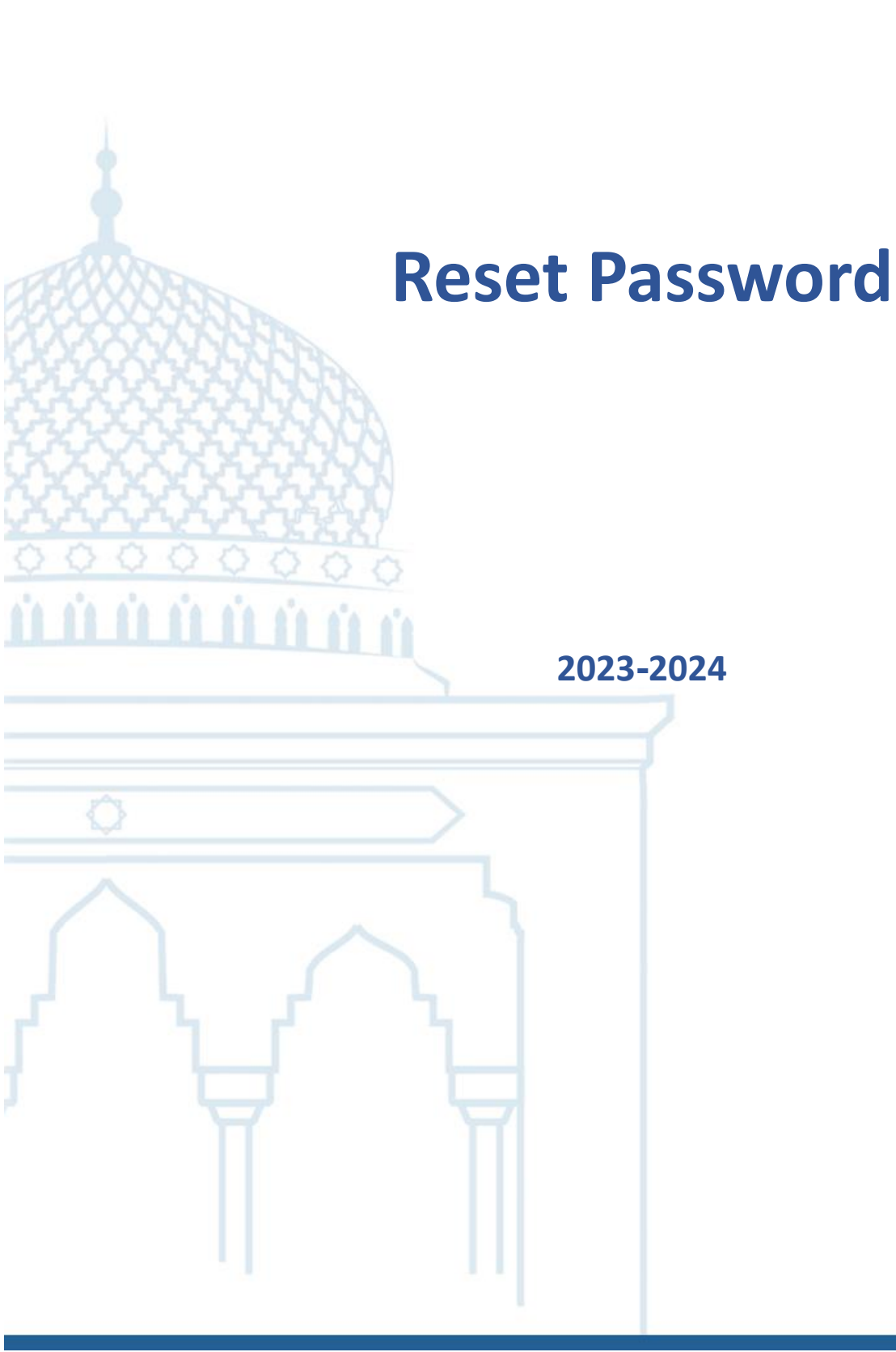

# 1. Login to Supplier Portal

# 1.1. Access the UKF website (<u>www.ukf.ac.ae</u>), then navigate to E-

Service and choose Supplier Registration.

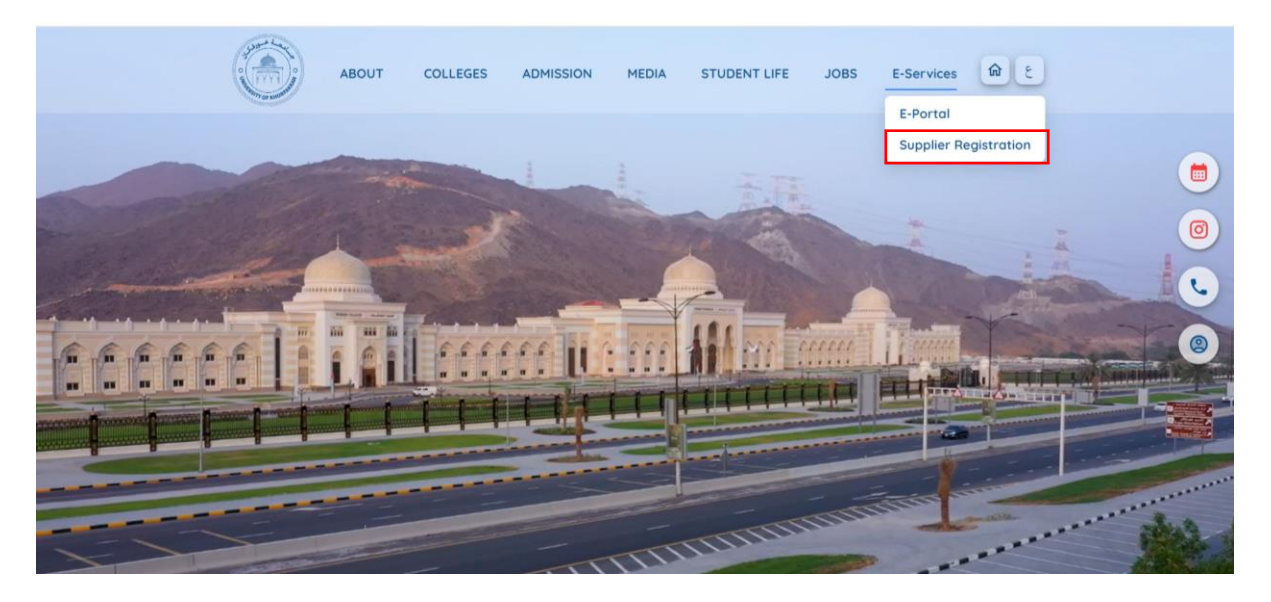

1.2. Click on login.

|                                                                                                  |                    | ABOUT          | COLLEGES                           | ADMISSION                   | MEDIA         | STUDENT LIFE | JOBS                                                                                                    | E-Services | िट |
|--------------------------------------------------------------------------------------------------|--------------------|----------------|------------------------------------|-----------------------------|---------------|--------------|----------------------------------------------------------------------------------------------------|------------|----|
| Supplier Portal<br>Explore the resources and tools                                               | within this portal | to enhance you | ır understanding ar                | nd streamline our           | collaboration | process.     |                                                                                                    |            | ÷  |
| Registered Supplier<br>Already have an account?                                                  | Login              |                | New Supplie<br>Refer to the guides | er<br>below for assistance. | Register Now  |              |                                                                                                    |            |    |
| User Manuals  New Supplier Registration Password Reset                                           |                    |                |                                    |                             |               | inst         | in the second second seco |            |    |
| Update Supplier Profile     Create Negotiation Response     Acknowledge PO     View Return Items |                    |                |                                    |                             |               |              |                                                                                                    |            | Ŷ  |

| S<br>C | ign In<br>Dracle Applications Cloud                                                         |        |
|--------|---------------------------------------------------------------------------------------------|--------|
|        | User ID<br>Password<br>Password<br>Forget Password<br>Sign In<br>Select Language<br>English |        |
|        |                                                                                             | ORACLE |

#### 1.3. Enter registered email address and password.

## 1.2. **User ID** will be email used for registration.

| <ul> <li>Sign In</li> <li>X +</li> </ul>  |                                                                                                   | - 0 : |
|-------------------------------------------|---------------------------------------------------------------------------------------------------|-------|
| ← → C S login-exwy-test-saasfaprod1.fa.oc | .oraclecloud.com/oam/server/obrareq.cgi?encquery%3DhGydx%2Bf0nxlYlcVV363ku3b3Kgqy%2FoQf4Rxc%2B1 ★ | Ð 🛛 😩 |
|                                           |                                                                                                   | i i   |
|                                           |                                                                                                   |       |
|                                           | C: I                                                                                              |       |
|                                           |                                                                                                   |       |
|                                           | Oracle Applications Cloud                                                                         |       |
|                                           |                                                                                                   |       |
|                                           |                                                                                                   |       |
|                                           |                                                                                                   |       |
|                                           | User ID                                                                                           |       |
|                                           | User ID                                                                                           |       |
|                                           | Password                                                                                          |       |
|                                           | Password                                                                                          |       |
|                                           | Forgot Password                                                                                   |       |
|                                           | Sign In                                                                                           |       |
|                                           | Select Language                                                                                   |       |

1.3. If the user forgets his password he can click "Forget Password" then add his email address, select Forget Password, then click "Submit".

| Sign In<br>Oracle Applications Cloud                                              |
|-----------------------------------------------------------------------------------|
| Forgot Password User Name or Email Forgot user name Forgot password Submit Cancel |

### 1.4. User will receive email with reset link and instruction to follow.

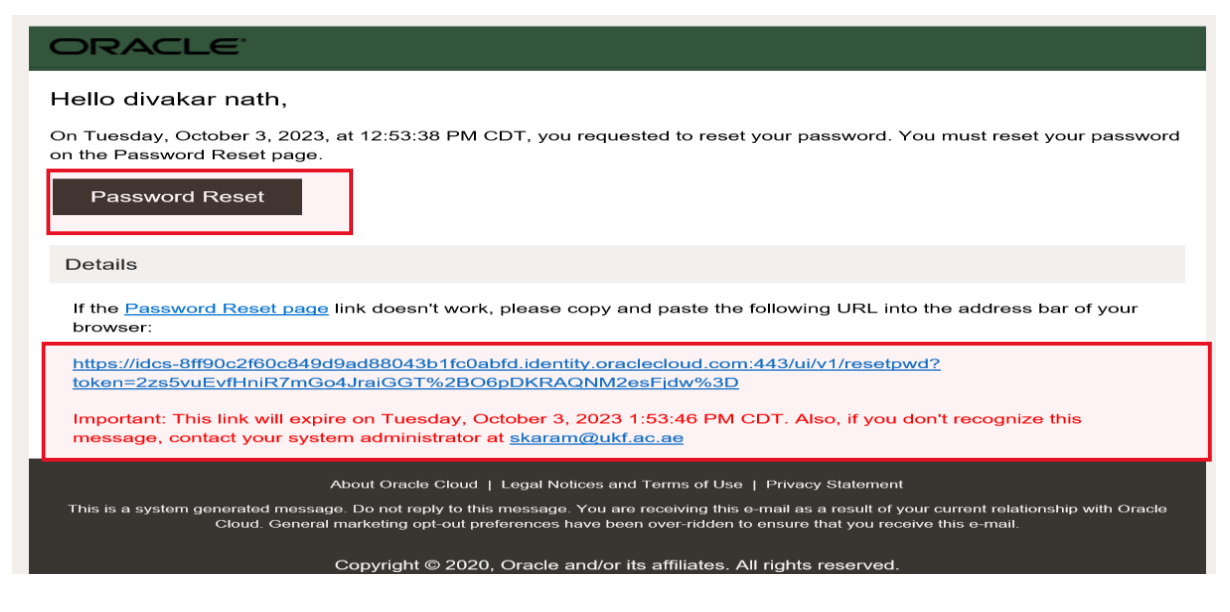

# Thank You